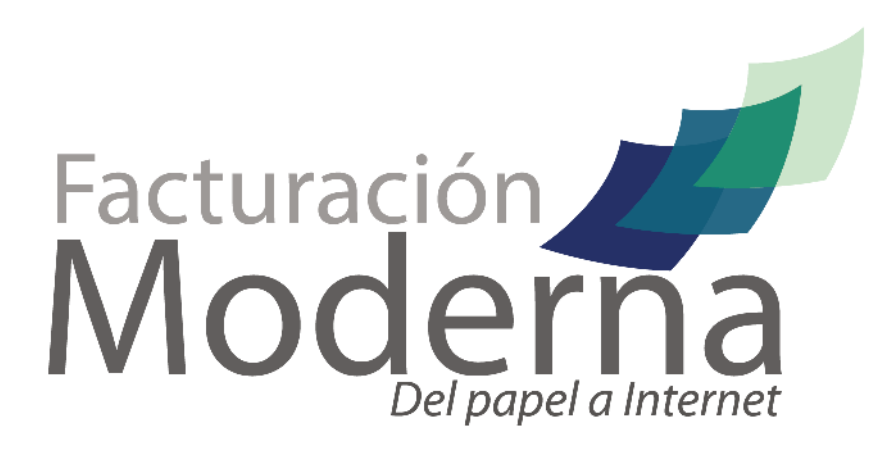

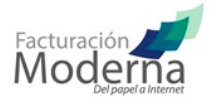

## CONFIGURAR CTIFAC COMO UN SERVICIO DE WINDOWS

1.- Antes de iniciar debe de tener el ejecutable del conector CTifac, si aun no lo ha descargado, le recomendamos hacerlo. (Si ya cuenta con el ejecutable del conector CTifac haga caso omiso de este paso). http://developers.facturacionmoderna.com/conector.html

2.- Instalar el conector CtiFac. Revise las instrucciones de instalación (Si ya instalo el conector haga caso omiso de este paso)

http://developers.facturacionmoderna.com/conector.html

## 3.- Descargar e instalar el kit de herramientas rktools

http://www.microsoft.com/latam/technet/seminario/3estrella2.mspx

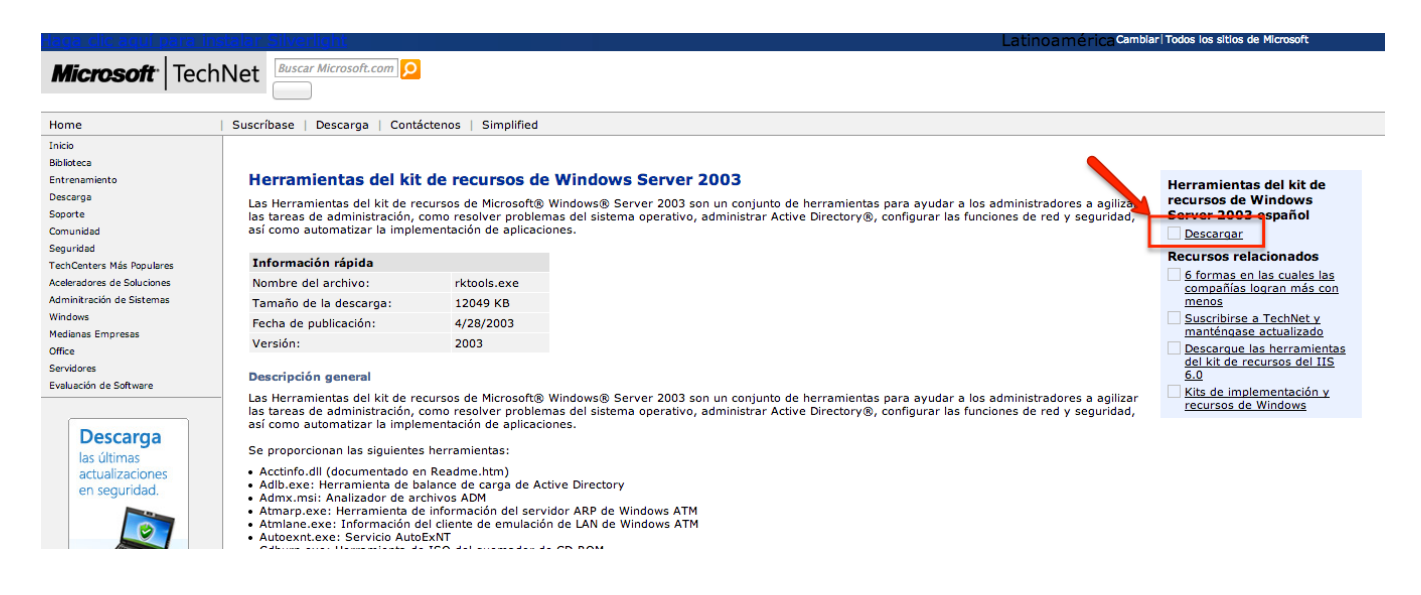

Una vez instalada la herramienta proceder con:

4.- Abrir la ventana de comandos (Command Shell), y ubicarnos en la ruta de instalación de la herramienta rktools

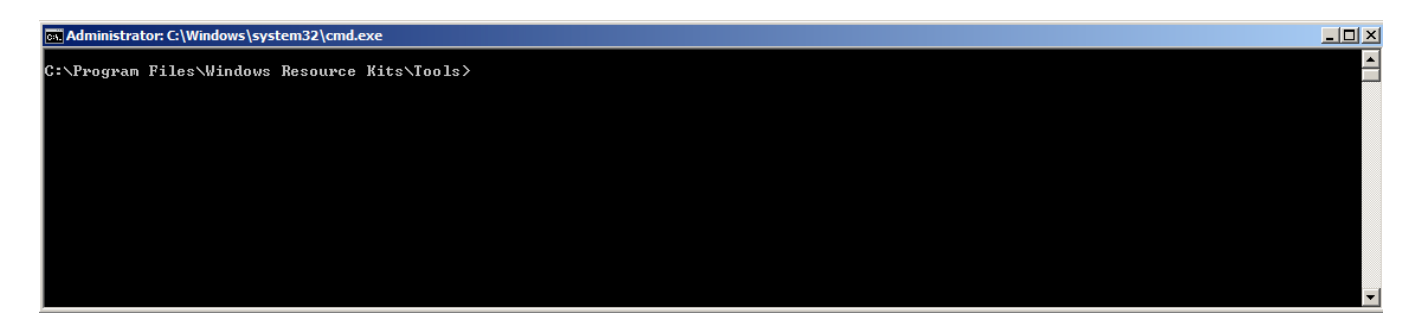

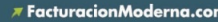

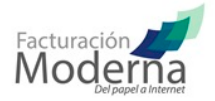

5.- Crear el servicio ctifac, bajo la implementación del servicio srvany con la siguiente instrucción instsrv.exe <nombreDelServicio> <ruta (ejemplo "C:\Program Files\Windows Resource Kits\Tools\srvany.exe")>

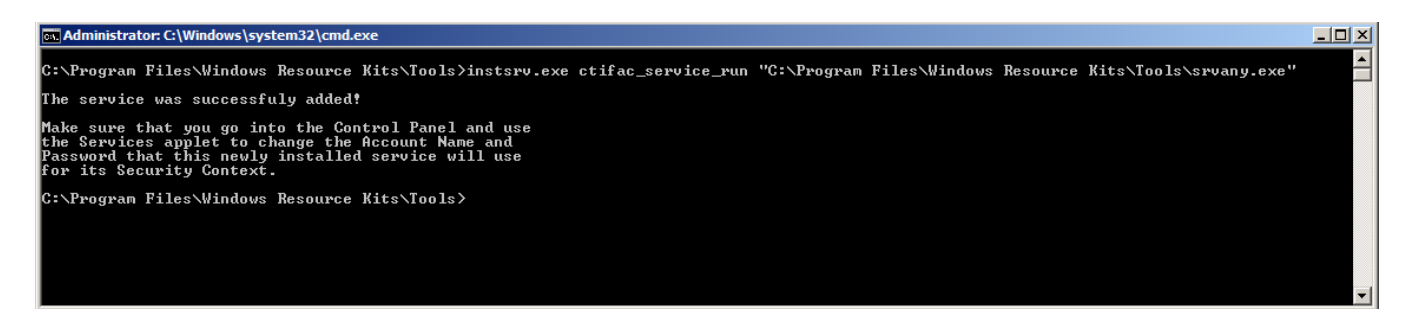

6.- Verificar que el servicio haya sido creado, buscándolo en el monitor de servicios de Windows (services.msc)

| Services           |                     |                        |              |         |              |               |          |
|--------------------|---------------------|------------------------|--------------|---------|--------------|---------------|----------|
| File Action View   | Help                |                        |              |         |              |               |          |
| 0 🗐 📊 🤄 🔷          | à 🛃 🚺 📷 🕨 💷 II IV 👘 |                        |              |         |              |               |          |
| 🔍 Services (Local) | 🔅 Services (Local)  |                        | /            |         |              |               |          |
|                    | ctifac service run  | Name 🔺                 | Description  | Status  | Startup Typ  | Log On As     | <b>_</b> |
|                    |                     | 🔍 Cryptographic Sery , | Provides fo  | Started | Automatic    | Network S     |          |
|                    | Start the service   | 🔍 ctifac service 🧭     |              | Started | Automa       | Local System  |          |
|                    |                     | 🥵 ctifac_service_run   |              |         | Automatic    | Local System  |          |
|                    |                     | DCOM Server Proc       | Provides la  | Started | Automatic    | Local System  |          |
|                    |                     | 🔍 Desktop Window M     | Provides D   | Started | Automatic    | Local System  |          |
|                    |                     | C DHCP Client          | Registers a  | Started | Automatic    | Local Service |          |
|                    |                     | 🔍 Diagnostic Policy Se | The Diagno   | Started | Automatic    | Local Service |          |
|                    |                     | 🖓 Diagnostic Service   | The Diagno   |         | Manual       | Local Service |          |
|                    |                     | 🔍 Diagnostic System    | The Diagno   | Started | Manual       | Local System  |          |
|                    |                     | 🔍 Distributed Link Tra | Maintains li | Started | Automatic    | Local System  |          |
|                    |                     | 🔍 Distributed Transac  | Coordinate   | Started | Automatic (D | Network S     |          |
|                    |                     | 🔍 DNS Client           | The DNS Cl   | Started | Automatic    | Network S     |          |
|                    |                     | 🔍 Extensible Authenti  | The Extens   |         | Manual       | Local System  |          |
|                    |                     | 🔅 Function Discovery   | Host proce   |         | Manual       | Local Service | -        |
|                    | Extended Standard   |                        |              |         |              |               |          |
|                    |                     |                        |              |         |              |               |          |

Verificar que exista el servicio creado y el tipo de inicio sea automático. Si el servicio no esta que inicie de forma automática, se tiene que modificar sus propiedades, haciendo clic derecho sobre el servicio creado.

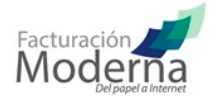

7.- Ya tenemos el servicio creado, lo que procede es asociarle las instrucciones a ejecutar al iniciar el servicio. Para esto tenemos que crear un archivo .bat, el cual debe de contener lo siguiente

| 📺 ctifac - Notepad                                    |          |
|-------------------------------------------------------|----------|
| File Edit Format View Help                            |          |
| cd C:\ctifac\app\ctifac\dist\<br>java -jar ctifac.jar | <u> </u> |
|                                                       |          |
|                                                       |          |
|                                                       |          |
|                                                       |          |
|                                                       |          |

La primera instrucción es para posicionarse en la ruta donde esta alojado el código de la aplicación del conector CTifac. (Debe de cambiarse por la ruta de sus archivos)

La segunda instrucción es para ejecutar el conector CTifac

8.- Configurar la variable del servicio creado en el registro de Windows (regedit.msc). En el registro de Windows explorar la siguiente ruta "HKEY\_LOCAL\_MACHINE\SYSTEM\CurrentControlSet\Services\< nombreDelServicio >" Registry Editor

| File Edit View Favorites Help |                                     |               |                                                     |
|-------------------------------|-------------------------------------|---------------|-----------------------------------------------------|
| E-1 Computer                  | Name                                | Туре          | Data                                                |
|                               | (Default)                           | REG_SZ        | (value not set)                                     |
|                               | ab DisplayName                      | REG_SZ        | ctifac_service_run                                  |
|                               | 20 ErrorControl                     | REG_DWORD     | 0x0000001(1)                                        |
| ECD0000000                    | ab ImagePath                        | REG_EXPAND_SZ | C:\Program Files\Windows Resource Kits\Tools\srvany |
|                               | ab ObjectName                       | REG_SZ        | LocalSystem                                         |
|                               | 118 Start                           | REG DWORD     | 0x0000002 (2)                                       |
| E SAM                         | 110 Type                            | REG DWORD     | 0x00000010 (16)                                     |
| SECURITY                      |                                     | _             |                                                     |
| SOFTWARE                      |                                     |               |                                                     |
| SYSTEM                        |                                     |               |                                                     |
| ControlSet001                 |                                     |               |                                                     |
| E ControlSet002               |                                     |               |                                                     |
|                               |                                     |               |                                                     |
| E Control                     |                                     |               |                                                     |
| Enum                          |                                     |               |                                                     |
|                               |                                     |               |                                                     |
| Dervices                      |                                     |               |                                                     |
|                               |                                     |               |                                                     |
| I NET Data Provider for C     |                                     |               |                                                     |
| IT. NET Data Provider for S   |                                     |               |                                                     |
|                               |                                     |               |                                                     |
| + 48E202D14-4D8E-4A55-        |                                     |               |                                                     |
|                               |                                     |               |                                                     |
|                               |                                     |               |                                                     |
| 🕀 🚺 adpahci                   |                                     |               |                                                     |
| 🕀 🔒 adpu 160m                 |                                     |               |                                                     |
| 庄 🕒 adpu320                   |                                     |               |                                                     |
|                               |                                     |               |                                                     |
| ctifac_service_run            |                                     |               |                                                     |
| 🕀 🔐 DCLocator                 |                                     |               |                                                     |
| 🕀 🖳 📃 DcomLaunch              |                                     |               |                                                     |
|                               |                                     |               |                                                     |
| Dhcp                          |                                     |               |                                                     |
|                               |                                     |               |                                                     |
| 1 Dnscache                    |                                     |               |                                                     |
|                               |                                     |               |                                                     |
|                               |                                     |               |                                                     |
| DYCKrol                       |                                     |               |                                                     |
| E1CE0                         |                                     |               |                                                     |
|                               |                                     |               |                                                     |
|                               | In a Minister of a state of a state |               |                                                     |

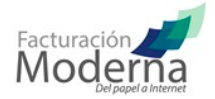

9.- Generar una nueva clave para el servicio con el nombre de "Parameters", haciendo clic derecho sobre el nombre del servicio <nombreDelServicio>

|                                         | Compbatt<br>COMSysApp<br>crcdisk<br>Crusoe<br>crypt32<br>CryptSvc<br>CSC<br>CscService<br>ctifac_service | Expand                     | REG_DWORD                                                                          | 0x00000010 (16) |  |
|-----------------------------------------|----------------------------------------------------------------------------------------------------|----------------------------|------------------------------------------------------------------------------------|-----------------|--|
| ÷                                       | DcomLaunch                                                                                               | New 🕨                      | Кеу                                                                                |                 |  |
| ŧ.                                      | DfsC                                                                                                    | Find                       | String Value                                                                       |                 |  |
| terring Dr<br>terring dis<br>terring do | Dhcp<br>disk<br>Dnscache<br>dot3svc                                                                      | Delete<br>Rename<br>Export | Binary Value<br>DWORD (32-bit) Value<br>QWORD (64-bit) Value<br>Multi-String Value |                 |  |
| +                                       | DPS<br>drmkaud                                                                                           | Permissions                | Expandable String Value                                                            |                 |  |
| -1                                      | DXGKrnl                                                                                                  | Copy Key Name              |                                                                                    | -               |  |
| +                                       | E1G60<br>EapHost                                                                                         |                            |                                                                                    |                 |  |

10.- Crear un nuevo valor de cadena para la clave creada en el paso anterior con el nombre de "Application", haciendo clic derecho sobre Parameters

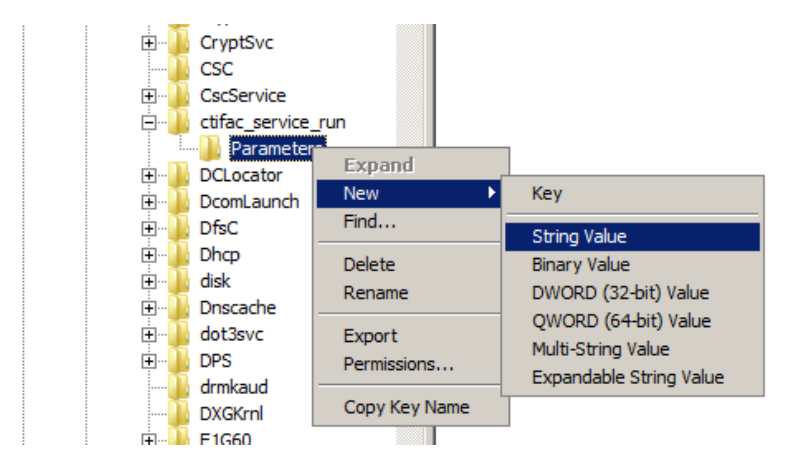

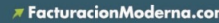

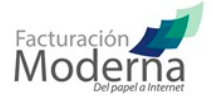

11.- Clic derecho sobre el valor de cadena creado "Application", en el submenú clic sobre Modificar

| 💰 Registry Editor |                               |  |   |                          |  |                 |        |  |                 |  |
|-------------------|-------------------------------|--|---|--------------------------|--|-----------------|--------|--|-----------------|--|
| File              | File Edit View Favorites Help |  |   |                          |  |                 |        |  |                 |  |
|                   |                               |  |   | BrUsbSer                 |  | Name            | Туре   |  | Data            |  |
|                   |                               |  |   | BTHMODEM                 |  | ab (Default)    | REG_SZ |  | (value not set) |  |
|                   |                               |  | ÷ | cdfs                     |  | ab Application  | REG SZ |  |                 |  |
|                   |                               |  | ÷ | cdrom                    |  | Modify          |        |  |                 |  |
|                   |                               |  | ÷ | CertPropSvc              |  | Modify Binary D | ata    |  |                 |  |
|                   |                               |  | ÷ | circlass                 |  |                 |        |  |                 |  |
|                   |                               |  | ÷ | CLFS                     |  | Delete          |        |  |                 |  |
|                   |                               |  | - | clr_optimization_v2.0.50 |  | Rename          |        |  |                 |  |
|                   |                               |  | ÷ | CmBatt                   |  |                 |        |  |                 |  |
|                   |                               |  |   | 📙 cmdide                 |  |                 |        |  |                 |  |
|                   |                               |  | ÷ | ompbatt 📔                |  |                 |        |  |                 |  |
|                   |                               |  |   | COMSysApp                |  |                 |        |  |                 |  |
|                   |                               |  | ÷ | 📔 crcdisk                |  |                 |        |  |                 |  |
|                   |                               |  |   | Crusoe                   |  |                 |        |  |                 |  |
|                   |                               |  |   | crypt32                  |  |                 |        |  |                 |  |
|                   |                               |  | ÷ | CryptSvc                 |  |                 |        |  |                 |  |
|                   |                               |  |   | CSC CSC                  |  |                 |        |  |                 |  |
|                   |                               |  | ÷ | CscService               |  |                 |        |  |                 |  |
|                   |                               |  | ÷ | ctifac_service_run       |  |                 |        |  |                 |  |
|                   |                               |  |   | Parameters               |  |                 |        |  |                 |  |
|                   |                               |  | ÷ | DCLocator                |  |                 |        |  |                 |  |

12.- En el campo Value Data, agregar la ruta del archivo .bat creado en el paso 7

| Registry Editor                                                                                                    |                                                                                                    |      |
|----------------------------------------------------------------------------------------------------|----------------------------------------------------------------------------------------------------|------|
| File Edit View Favorites Help                                                                                                    |                                                                                                    |      |
| CryptSvc<br>CSC<br>CSC<br>CSCService_run<br>Ctifac_service_run<br>CCoator<br>CCoator<br>ComLaunch<br>ComLaunch | Name Type   ab (Default) Edit String   ab Application Value name:   Application Value data:   C:\ctifac.bat | Data |

13.- Para terminar con la configuración, tiene que reiniciar el servicio creado, entrando al administrador de servicios de Windows (services.msc)

| 🔕 Services       |                                          |                        |                                                                                       |         |              |               | <u> </u> |
|------------------|------------------------------------------|------------------------|---------------------------------------------------------------------------------------|---------|--------------|---------------|----------|
| File Action View | Help                                     |                        |                                                                                       |         |              |               |          |
|                  | ) 🗟 🛛 🖬 🔹 🖿 🖬 🕨                          |                        |                                                                                       |         |              |               |          |
| Services (Local) | 🔅 Services (Local)                       |                        |                                                                                       |         |              |               |          |
|                  | ctifac service run                       | Name 🔺                 | Description                                                                           | Status  | Startup Type | Log On As     | <b>_</b> |
|                  |                                          | Cryptographic Serv     | Provides fo                                                                           | Started | Automatic    | Network S     |          |
|                  | Stop the service                         | 🔍 ctifac_service       | <failed th="" to<=""><th>Started</th><th></th><th>Local System</th><th></th></failed> | Started |              | Local System  |          |
|                  | Pause the service<br>Restart the service | 🔍 ctifac_service_run   | Shart                                                                                 |         | Automatic    | Local System  |          |
|                  |                                          | DCOM Server Proc       | Pro Stop                                                                              |         | Automatic    | Local System  |          |
|                  |                                          | 🔍 Desktop Window M     | Pro Pause                                                                             |         | Automatic    | Local System  |          |
|                  |                                          | CHCP Client            | Rei                                                                                   |         | Automatic    | Local Service |          |
|                  |                                          | Q Diagnostic Policy Se | The Restart                                                                           |         | Automatic    | Local Service |          |
|                  |                                          | 🔍 Diagnostic Service   | The                                                                                   |         | Manual       | Local Service |          |
| 1                | 1                                        | 🔅 Diagnostic System    | The All Tack                                                                          |         | Manual       | Local System  |          |

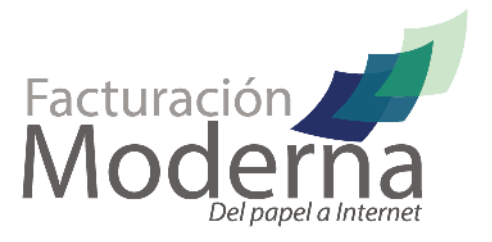

\$ 01 800 260 5000

FacturacionModerna.com

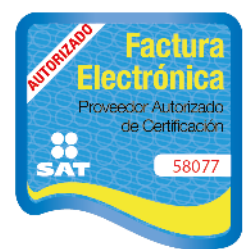